# Comware7 サービスを停止しないアップグレード(ISSU)設定例

Copyright©2019New H3C Technologies Co.,Ltd.All rights reserved.

本書のいかなる部分も、New H3C Technologies Co.,Ltd.の事前の書面による同意なしには、いかなる形式または手段によっても複製または変更することはできません。

New H3C Technologies Co.,Ltd.の商標を除き、本書に記載されている商標は、それぞれの所有者の所有物です。 本ドキュメントの情報は、予告なく変更されることがあります。

### 内容

| 3  |
|----|
| 3  |
| 3  |
| 4  |
| 4  |
| 5  |
| 6  |
| 7  |
| 7  |
|    |
|    |
| 11 |
|    |
|    |
|    |
|    |
|    |
|    |
|    |
|    |

# はじめに

**この文章では、**サービスへの影響を最小限に抑え、アップグレードを高速化し、可用性を向上 させる技術である In-Service Software Upgrade(ISSU) について説明いたします。

ISSUには、新旧バージョンに互換性のあるISSUおよび互換性のないISSUがあり、その設定例を示します。

ISSUを実行する前に、display version comp-matrix fileコマンドを使用して、Upgrade Wayフィ ールドに推奨されるISSU方式を表示します。表1に、ISSUタイプとISSU方式のマトリクスを示しま す。

#### 表1 ISSUタイプおよびISSU方式のマトリクス

| ISSUタイプ                                | ISSU方式                                                                                      |
|----------------------------------------|---------------------------------------------------------------------------------------------|
| Compatible (新旧バージョン互換<br>性あり)          | Upgrade WayフィールドにISSU方式が表示されます。<br>Service Upgrade<br>File Upgrade<br>ISSU Reboot<br>Reboot |
| <b>Incompatible</b> (新旧バージョン互<br>換性なし) | 使用できるアップグレード方式は1つだけです( <b>incompatible</b><br>update)。これは、コマンド出力の最後に表示されます。                 |

## 前提条件

このドキュメントの設定例は、ラボ環境で作成および検証されたものであり、すべてのデバイスは工場出 荷時のデフォルト設定で起動されています。稼動中のネットワークで作業している場合は、すべてのコマン ドがネットワークに与える潜在的な影響について理解していることを確認してください。

このドキュメントでは、ISSUに関する基本的な知識があることを前提としています。

## ー般的な制限事項とガイドライン

ISSUを実行する前に、次の準備作業を完了する必要があります。

- ソフトウェアリリースノートを読んで、ISSUに対するデバイスのサポートを確認します。
- メンバーデバイスが障害状態になっていないことを確認するにはdisplay deviceコマンドを使用します。
- dir コマンドを使用して、デバイスにアップグレードイメージ用の十分なストレージスペースがあること を確認します。ストレージスペースが十分でない場合は、使用されていないファイルを削除します。
- ISSU時のサービス継続性を確保するために、次の機能設定が設定されていることを確認します。

| 機能                    | 要件の設定                                                                                             |
|-----------------------|---------------------------------------------------------------------------------------------------|
| GR/NSR                | LDP、RSVP、OSPF、ISIS、BGP、FSPFなどのプロトコルに対してGRまたは<br>NSRをイネーブルにします。                                    |
| BFD                   | LDP、RSVP、OSPF、ISIS、RIP、BGP、VRRP、NQAなどのプロトコルのBFD<br>をディセーブルにします。                                   |
| イーサネットリンクアグリゲ<br>ーション | ダイナミックアグリゲーショングループのすべてのメンバーポートで、long LACP<br>タイムアウト間隔(lacp period shortコマンドは設定されていません)を使用しま<br>す。 |

| IRF | <ul> <li>IRFブリッジMACパーシステンスを次のように設定します。</li> <li>Compatible upgrade : irf mac-address persistent timer<br/>またはirf mac-address persistent alwaysコマンドを設定しま<br/>す。</li> </ul> |  |
|-----|----------------------------------------------------------------------------------------------------|--|
|     | Incompatible upgrade                                                                                                    |  |
|     | <ul> <li>irf mac-address persistent alwaysを設定します。</li> <li>するデバイスのMACアドレスであることを確認します。</li> <li>ISSUの前にIRF MADをディセーブルにし、ISSUの後に再びIRF<br/>MADをイネーブルにします。</li> </ul>         |  |

- コンソールポートからデバイスにログインします。TelnetまたはSSHを使用する場合は、 ISSUが完了する前にデバイスから切断される可能性があります。
- ハードウェアのアップグレードまたは障害時にISSUを実行しないでください。実行した場合、アップグレード障害またはシステム例外が発生する可能性があります。

ISSUを実行する場合は、次の注意事項に従ってください。

- マルチユーザ環境では、ISSUの実行中に他の管理者がデバイスにアクセスしていないことを確認します。
- ISSUの実行中は、次の作業を実行しないでください。
  - 。 メンバーデバイスをReboot、Add、またはRemoveする。
  - 。 ISSUに対応しないコマンドを実行する。
  - $\circ$  イメージファイルをModify、Delete、またはRenameする。

## 例:Compatible ISSUの実行

### ネットワーク構成

図1に示すように、2シャーシのIRFファブリックとTFTPサーバは互いに到達可能です。IRFで互換性のある ISSUを実行して、スタートアップイメージをT0001015からT0001016にアップグレードします。

図1 ネットワーク図

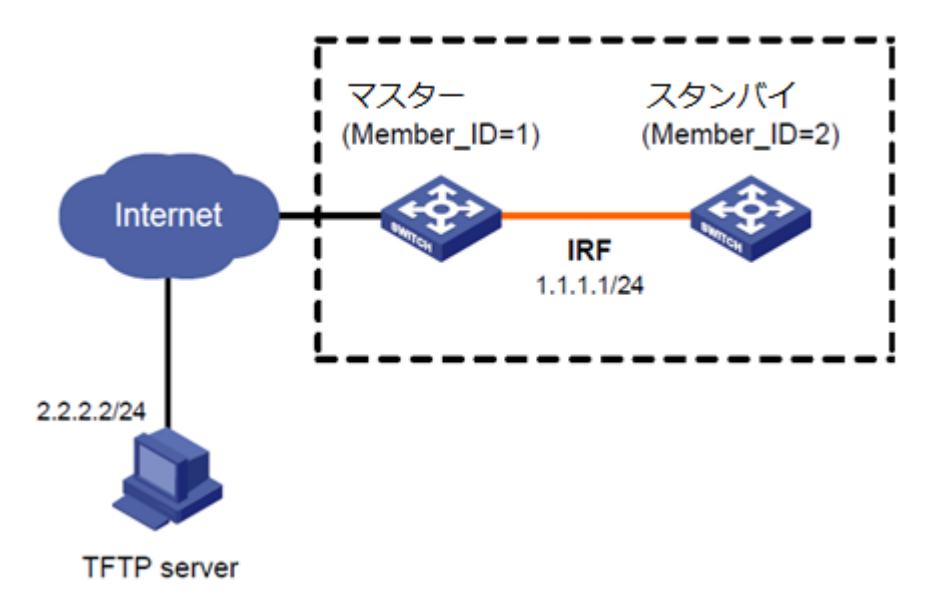

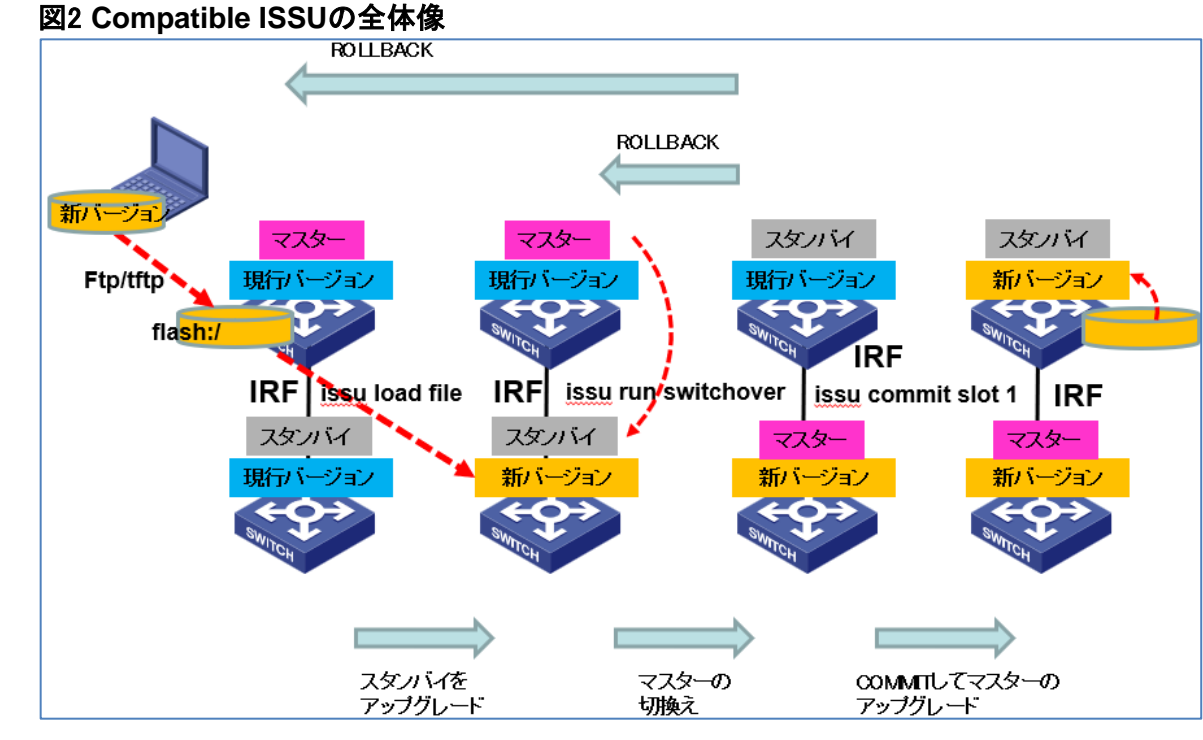

# 該当するハードウェアおよびソフトウェアのバージョン

#### 次の表に、この設定例を適用できるハードウェアおよびソフトウェアのバージョンを示します。

| ハードウェア                                 | ソフトウェアバージョン         |
|----------------------------------------|---------------------|
| S5560X-EIスイッチシリーズ                      | リリース63 xx、リリース65 xx |
| S5560X-HIスイッチシリーズ                      | リリース63 xx、リリース65 xx |
| S5500V2-EIスイッチシリーズ                     | リリース63 xx、リリース65 xx |
| MS4520V2-30Fスイッチ                       | リリース63 xx、リリース65 xx |
| MS4520V2-30Cスイッチ<br>MS4520V2-54Cスイッチ   | リリース65 xx           |
| S6520X-HIスイッチシリーズ<br>S6520X-EIスイッチシリーズ | リリース63 xx、リリース65 xx |
| S6520X-SIスイッチシリーズ<br>S6520-SIスイッチシリーズ  | リリース63 xx、リリース65 xx |
| S5000-EIスイッチシリーズ                       | リリース63 xx、リリース65 xx |
| MS4600スイッチシリーズ                         | リリース63 xx、リリース65 xx |
| ES5500スイッチシリーズ                         | リリース63 xx、リリース65 xx |
| S5560S-EIスイッチシリーズ<br>S5560S-SIスイッチシリーズ | サポートされていません         |
| S5130S-HIスイッチシリーズ                      |                     |
| S5130S-EIスイッチシリーズ                      | サポートされていません         |
| S5130S-SIスイッチシリーズ                      |                     |
| S5130S-LIスイッチシリーズ                      |                     |

| S5120V2-SIスイッチシリーズ<br>S5120V2-LIスイッチシリーズ | サポートされていません |
|------------------------------------------|-------------|
| S3100V3-EIスイッチシリーズ<br>S3100V3-SIスイッチシリーズ | サポートされていません |
| S5110V2スイッチシリーズ                          | サポートされていません |
| S5110V2-SIスイッチシリーズ                       | サポートされていません |
| S5000V3-EIスイッチシリーズ<br>S5000V5-EIスイッチシリーズ | サポートされていません |
| S5000E-Xスイッチシリーズ                         | サポートされていません |
| E128Cスイッチ                                |             |
| E152Cスイッチ                                | サポートされていません |
| E500Cスイッチシリーズ                            |             |
| E500Dスイッチシリーズ                            |             |
| MS4320V2スイッチシリーズ                         | サポートされていません |
| MS4300V2スイッチシリーズ                         |             |
| MS4320スイッチシリーズ                           |             |
| MS4200スイッチシリーズ                           |             |
| WS5850-WiNetスイッチシリーズ                     | サポートされていません |
| WS 5820-WIntスイッチシリーズ                     |             |
| WS 5810-WIntスイッチシリーズ                     | サホートされていません |
| WAS6000スイッチシリーズ                          | サポートされていません |
| IE4300-12P-ACスイッチ                        |             |
| IE4300-12P-PWRスイッチ                       | サポートされていません |
| IE4300-Mスイッチシリーズ                         |             |
| IE4320スイッチシリーズ                           |             |

## 制限事項とガイドライン

互換性のあるISSUを実行する場合は、次の制約事項および注意事項に従ってください。

- 各メンバーデバイス上の使用可能なストレージスペースは、新しいイメージのサイズの2倍以上であ る必要があります。
- ISSUに関係のないコマンドは実行しないでください。
- 自動ロールバックタイマーは、issu run switchoverコマンドの実行後に開始されます。例外が発生しない場合は、issu acceptコマンドまたはissu commitコマンドを実行して、このタイマーが期限切れになる前にアップグレードを完了します。例外が発生した場合は、手動でロールバックするか元のソフトウェアイメージに自動的にロールバックしてから、新しいアップグレードを実行するシステム。
- issu acceptコマンドまたはissu commitコマンドを実行すると、ロールバックタイマーが自動的に 削除されます。

### 手順概要

- 新しいバージョンのファームウェアをマスター装置へアップロード
   <Sysname> tftp 2.2.2.2 get T0001016.ipe
- 現在のソフトウェアイメージを表示します
   Svsname> display install active
- ・推奨されるアップグレード方法を確認する
   Sysname> display version comp-matrix file ipe flash:/T0001016.ipe
- 4. ロールバックタイマーを120分にする(デフォルト45分)。

[Sysname] issu rollback-timer 120

- 5. スタンバイ装置のファームウェアをアップグレードします。 <Sysname><u>issu load file ipe flash:/T0001016.ipe slot 2</u>
- 6. スタンバイ装置のアップグレードが完了したか確認する。

<Sysname> display issu state

7. マスターとスタンバイの切換えを行う。

<Sysname> issu run switchover

- 初換えが完了したかを確認する。
   <Sysname> display issu state
- 9. 元のマスターのアップグレードを行う。

<Sysname> issu commit slot 1

10. ISSUの状態を確認する。

<Sysname> display issu state

11.スタートアップイメージがT0001016になっていることを確認する。

#### <Sysname> display install active

### 手順詳細

#新しいイメージファイルT0001016.ipeをTFTPサーバからマスター上のファイルシステムのルートディレクトリにダウンロードします.ipeファイルには、boot-T0001016.binイメージファイルとsystem-T0001016.binイメージファイルが含まれています。

<Sysname> tftp 2.2.2.2 get T0001016.ipe % Total % Received % Xferd Average Speed Time Time Time Current Dload Upload Total Spent Left Speed 100 52.2M 100 42.8M 0 0 159k ------- 0:04:34 0:04:34 --:165 #現在のソフトウェアイメージを表示します。

#### <Sysname> display install active

Active packages on slot 1:

flash:/boot-t0001015.bin

flash:/system-t0001015.bin

Active packages on slot 2:

flash:/boot-t0001015.bin

flash:/system-t0001015.bin

#推奨されるISSU方式を表示します。

#### <Sysname> display version comp-matrix file ipe flash:/T0001016.ipe

Verifying the file flash:/T0001016.ipe on slot 1.....Done.

Identifying the upgrade methods......Done.

| Slot | Upgrade Way |
|------|-------------|
| 1    | Reboot      |
| 2    | Reboot      |

出力は、2つのバージョンに互換性があり、アップグレードを完了するには再起動が必要であることを示しています。

#ロールバックタイマーを120分(デフォルトは45分)に設定します。

<Sysname> system-view

System View: return to User View with Ctrl+Z.

[Sysname] issu rollback-timer 120

<Sysname> quit

#スタンバイ装置のファームウェアをアップグレードします。

#### <Sysname> issu load file ipe flash:/T0001016.ipe slot 2

This operation will delete the rollback point information for the previous upgrade and maybe get unsaved configuration lost. Continue? [Y/N]:y

Successfully copied flash:/boot-t0001016.bin to slot2#flash:/boot-t0001016.bin. Successfully copied flash:/system-t0001016.bin to slot2#flash:/system-t0001016.bin. Upgrade summary according to following table:

flash:/boot-t0001016.bin

| Running Version            | New Version  |
|----------------------------|--------------|
| Test 0001015               | Test 0001016 |
| flash:/system-t0001016.bin |              |
| Running Version            | New Version  |
| Test 0001015               | Test 0001016 |
| Slot                       | Upgrade Way  |
| 2                          | Reboot       |

Upgrading software images to compatible versions. Continue? [Y/N]:y

#スタンバイ装置が起動したら、ISSUがスタンバイ装置で完了していることを確認します。

#### <Sysname> display issu state

ISSU state: Loaded

Compatibility: Incompatible

Work state: Normal

Upgrade method: Card by card

Upgraded slot: None

Current upgrading slot:

slot 2

Previous version list:

boot: 7.1.070 Test 0001015 system: 7.1.070 Test 0001015

Upgrade version list: boot: 7.1.070, Test 0001016 system: 7.1.070, Test 0001016

#マスター/スタンバイ装置スイッチオーバーを実行します。

#### <Sysname> issu run switchover

Upgrade summary according to following table: flash:/boot-t0001016.bin

| Running Version                            | New Version                   |
|--------------------------------------------|-------------------------------|
| Test 0001015<br>flash:/system-t0001016.bin | Test 0001016                  |
| Running Version                            | New Version                   |
| Test 0001015                               | Test 0001016                  |
|                                            |                               |
| Slot                                       | Switchover Way                |
| 1                                          | Master subordinate switchover |

Upgrading software images to compatible versions. Continue? [Y/N]:y

#スイッチオーバーが完了したことを確認します。

#### <Sysname> display issu state

ISSU state: switchover Compatibility: Unknown Work state: Normal Upgrade method: card by card Upgraded chassis: None Current upgrading chassis: None Current version list: boot: 7.1.070, Test 0001015 system: 7.1.070, Test 0001015 Current software images:

flash:/boot-t0001015.bin

flash:/system-t0001015.bin

//ISSUステートSwitchoverは、スイッチオーバーが完了したことを示します

#元のマスターをアップグレードします。

#### <Sysname> issu commit slot 1

Upgrade summary according to following table: flash: /boot-t0001016.bin

| Running Version                             | New Version  |
|---------------------------------------------|--------------|
| Test 0001015<br>flash: /system-t0001016.bin | Test 0001016 |
| Running Version                             | New Version  |
| Test 0001015                                | Test 0001016 |
| Slot                                        | Upgrade Way  |
| 1                                           | Reboot       |

Upgrading software images to compatible versions. Continue? [Y/N]:y

#ISSUステートを表示します。

#### <Sysname>display issu state

#### ISSU state :Init

Compatibility:Unknown

Work state: Normal

Upgrade method: card by card

Upgraded chassis: None

Current upgrading chasis: None

Current version list:

boot: 7.1.070, Test 0001016

system: 7.1.070, Test 0001016

Current software images:

flash:/boot-t0001016.bin

flash:/system-t0001016.bin

//Init状態は、ISSUが完了したことを示します。

### 設定の確認

#スタートアップイメージがT0001016にアップグレードされていることを確認します。

<Sysname> display install active

Active packages on slot 1: flash:/boot-t0001016.bin flash:/system-t0001016.bin

Active packages on slot 2: flash:/boot-t0001016.bin flash:/system-t0001016.bin

構成ファイル

コンフィギュレーション手順で使用されたコマンドは、コンフィギュレーションファイルに保存されません。

# 例:Incompatible ISSUの実行

## ネットワーク構成

図3に示すように、2シャーシのIRFファブリックとTFTPサーバは互いに到達可能です。IRFで互換性のないISSUを実行して、スタートアップイメージをT0001015からT0001017にアップグレードします。

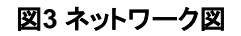

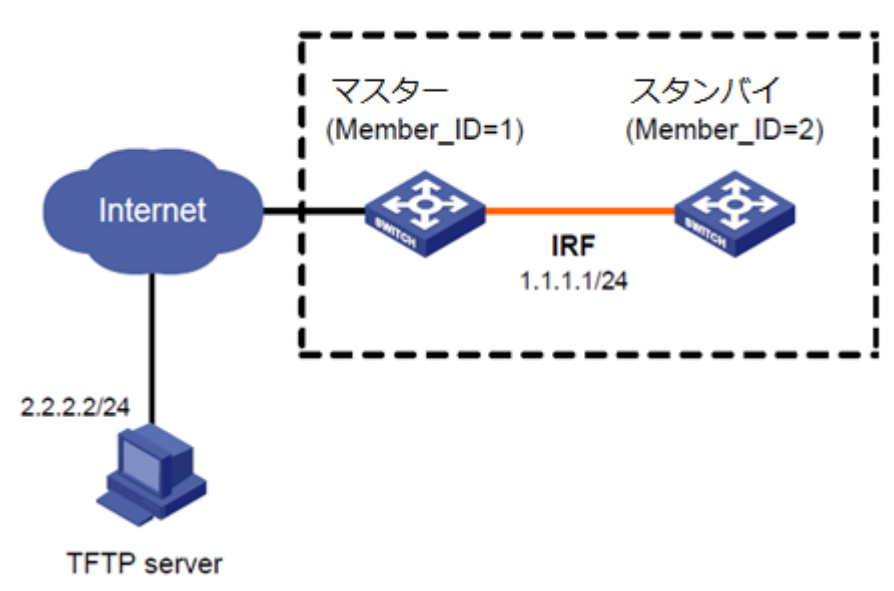

図4 Incompatible ISSUの全体像

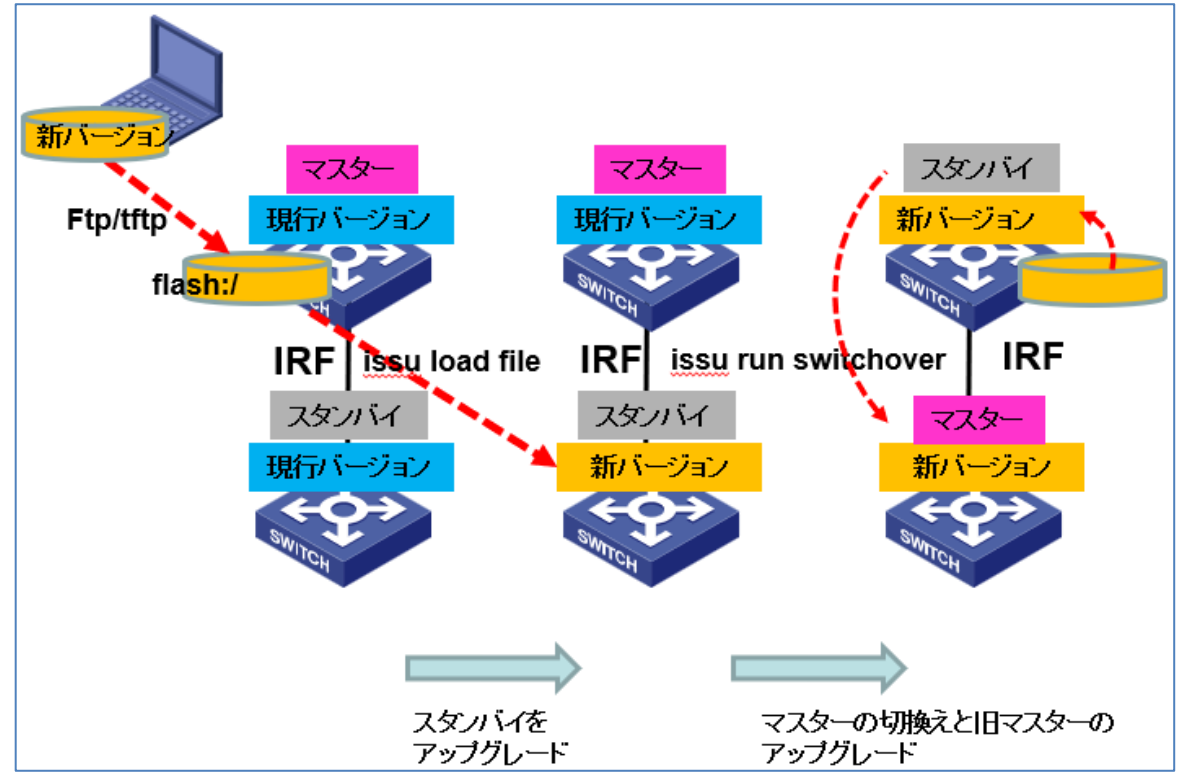

# 該当するハードウェアおよびソフトウェアのバージョン

次の表に、この設定例を適用できるハードウェアおよびソフトウェアのバージョンを示します。

| ハードウェア                                                                           | ソフトウェアバージョン         |
|----------------------------------------------------------------------------------|---------------------|
| S5560X-EIスイッチシリーズ                                                                | リリース63 xx、リリース65 xx |
| S5560X-HIスイッチシリーズ                                                                | リリース63 xx、リリース65 xx |
| S5500V2-EIスイッチシリーズ                                                               | リリース63 xx、リリース65 xx |
| MS4520V2-30Fスイッチ                                                                 | リリース63 xx、リリース65 xx |
| MS4520V2-30Cスイッチ<br>MS4520V2-54Cスイッチ                                             | リリース65 xx           |
| S6520X-HIスイッチシリーズ<br>S6520X-EIスイッチシリーズ                                           | リリース63 xx、リリース65 xx |
| S6520X-SIスイッチシリーズ<br>S6520-SIスイッチシリーズ                                            | リリース63 xx、リリース65 xx |
| S5000-EIスイッチシリーズ                                                                 | リリース63 xx、リリース65 xx |
| MS4600スイッチシリーズ                                                                   | リリース63 xx、リリース65 xx |
| ES5500スイッチシリーズ                                                                   | リリース63 xx、リリース65 xx |
| S5560S-EIスイッチシリーズ<br>S5560S-SIスイッチシリーズ                                           | サポートされていません         |
| S5130S-HIスイッチシリーズ<br>S5130S-EIスイッチシリーズ<br>S5130S-SIスイッチシリーズ<br>S5130S-LIスイッチシリーズ | サポートされていません         |
| S5120V2-SIスイッチシリーズ<br>S5120V2-LIスイッチシリーズ                                         | サポートされていません         |
| S3100V3-EIスイッチシリーズ<br>S3100V3-SIスイッチシリーズ                                         | サポートされていません         |
| S5110V2スイッチシリーズ                                                                  | サポートされていません         |
| S5110V2-SIスイッチシリーズ                                                               | サポートされていません         |
| S5000V3-EIスイッチシリーズ<br>S5000V5-EIスイッチシリーズ                                         | サポートされていません         |
| S5000E-Xスイッチシリーズ                                                                 | サポートされていません         |
| E128Cスイッチ                                                                        |                     |
| E152Cスイッチ<br>E500Cスイッチシリーズ                                                       | サポートされていません         |
| E500Dスイッチシリーズ                                                                    |                     |

| MS4320V2スイッチシリーズ     |             |
|----------------------|-------------|
| MS4300V2スイッチシリーズ     | サポートされていません |
| MS4320スイッチシリーズ       |             |
| MS4200スイッチシリーズ       |             |
| WS5850-WiNetスイッチシリーズ | サポートされていません |
| WS 5820-WIntスイッチシリーズ | ++          |
| WS 5810-WIntスイッチシリーズ |             |
| WAS6000スイッチシリーズ      | サポートされていません |
| IE4300-12P-ACスイッチ    |             |
| IE4300-12P-PWRスイッチ   | サポートされていません |
| IE4300-Mスイッチシリーズ     |             |
| IE4320スイッチシリーズ       |             |

## 制限事項とガイドライン

互換性のないISSUを実行する場合は、次の制約事項および注意事項に従ってください。

- 各メンバーデバイス上の使用可能なストレージスペースは、新しいイメージのサイズの2倍以上である必要があります。
- ISSUに関係のないコマンドは実行しないでください。

### 手順概要

- 新しいバージョンのファームウェアをマスター装置へアップロード
   <Sysname> tftp 2.2.2.2 get T0001017.ipe
- 2. 現在のソフトウェアイメージを表示します

<Sysname> display install active

3. 推奨されるアップグレード方法を確認する。

<Sysname> **display version comp-matrix file ipe flash:/T0001017.ipe** 4. スタンバイ装置のファームウェアをアップグレードします。

- <Sysname> issu load file ipe flash:/T0001017.ipe slot 2
- 5. スタンバイ装置のアップグレードが完了したか確認する。

<Sysname> display issu state

- 6. マスターとスタンバイの切換えを行うと同時に旧マスターのアップグレードを行います。
  - <Sysname> issu run switchover
- 7. 切換えが完了したかを確認する。
   <Sysname> display issu state
- 8. スタートアップイメージがT0001017になっていることを確認する。

<Sysname> display install active

### 手順詳細

#新しいイメージファイルT0001017.ipeをTFTPサーバからマスター上のファイルシステムのルートディレクトリにダウンロードします。ipeファイルには、boot-T0001017.binイメージファイルとsystem-t0001017.binイメージファイルが含まれています。

#### <Sysname> tftp 2.2.2.2 get T0001017.ipe

| % Total% Received % Xferd Average Speed |              | Time  | Time     | Time Current   |
|-----------------------------------------|--------------|-------|----------|----------------|
|                                         | Dload Upload | Total | Spent    | Left Speed     |
| 100 50.1M 100 42.8M 0 0                 |              | 159k  | 0 0:04:3 | 4 0:04:34:165k |
| #現在のソフトウェアイメージを                         | 表示します。       |       |          |                |

#### <Sysname> display install active

Active packages on slot 1:

flash:/boot-t0001015.bin flash:/system-t0001015.bin

Active packages on slot 2: flash:/boot-t0001015.bin flash:/system-t0001015.bin

#推奨されるアップグレード方法を確認する。

#### <Sysname> display version comp-matrix file ipe flash:/T0001017.ipe

Verifying the file flash:/T0001017.ipe on slot 1......Done

Identifying the upgrade methods......Done.

#### Incompatible upgrade.

出力は、2つのバージョンに互換性がなく、アップグレードを完了するには再起動が必要であること を示しています。

#スタンバイ装置のファームウェアをアップグレードします。

#### <System> issu load file ipe flash:/T0001017.ipe slot 2

This operation will delete the rollback point information for the previous upgrade and maybe get unsaved configuration lost. Continue? [Y/N]:y

Successfully copied flash:/boot-t0001017.bin to slot2#flash:/boot-t0001017.bin. Successfully copied flash:/system-t0001017.bin to slot2#flash:/system-t0001017.bin.

flash:/boot-t0001017.bin

Running VersionNew Version

Test 0001015Test 0001017

flash:/system-t0001017.bin

Running VersionNew Version

Test 0001015Test 0001017

SlotUpgrade Way

1

Reboot

Upgrading software images to incompatible versions. Continue? [Y/N]: y

#ISSUがスタンバイ装置で完了したことを確認します。

#### <Sysname> display issu state

ISSU state: Loaded

Compatibility: Incompatible

Work state: Normal

Upgrade method: Card by card

Upgraded slot: None Current upgrading slot:

slot 2

Previous version list: boot: 7.1.070 Test 0001015

system: 7.1.070 Test 0001015 Upgrade version list:

boot: 7.1.070, Test 0001017

system :7.1.070, Test 0001017

#マスターとスタンバイの切換えを行うと同時に旧マスターのアップグレードを行います。

#### <Sysname> issu run switchover

Successfully copied flash:/boot-t0001017.bin to slot2#flash:/boot-t0001017.bin. Successfully copied flash:/system-t0001017.bin to slot2#flash:/system-t0001017.bin.

flash:/boot-t0001017.bin

| Running Version            | New Version  |  |
|----------------------------|--------------|--|
| Test 0001015               | Test 0001017 |  |
| flash:/system-t0001017.bin |              |  |
| Running Version            | New Version  |  |
| Test 0001015               | Test 0001017 |  |
|                            |              |  |
| Slot                       | Upgrade Way  |  |
| 2                          | Reboot       |  |
| 1                          | Reboot       |  |

Upgrading software images to incompatible versions. Continue? [Y/N]:y

#ISSUステートを表示します。

#### <Sysname> display issu state

ISSU state: Init

Compatibility: Unknown

Work state: Normal

Upgrade method: card by card Upgraded chassis: None

Current upgrading chassis: None Current version list:

boot: 7.1.070, Test 0001017

system: 7.1.070, Test 0001017 Current software images:

flash:/boot-t0001017.bin flash:/system-t0001017.bin

//Init状態は、ISSUが完了したことを示します。

### 設定の確認

#スタートアップイメージがT0001017にアップグレードされていることを確認します。

#### <Sysname> display install active

Active packages on slot 1:

flash:/boot-t0001017.bin

flash:/system-t0001017.bin

Active packages on slot 2:

flash:/boot-t0001017.bin

flash:/system-t0001017.bin

### 構成ファイル

コンフィギュレーション手順で使用されたコマンドは、コンフィギュレーションファイルに保存されません。